# **Courier Goods Return**

**Declaration Part** 

# User Logs into the system

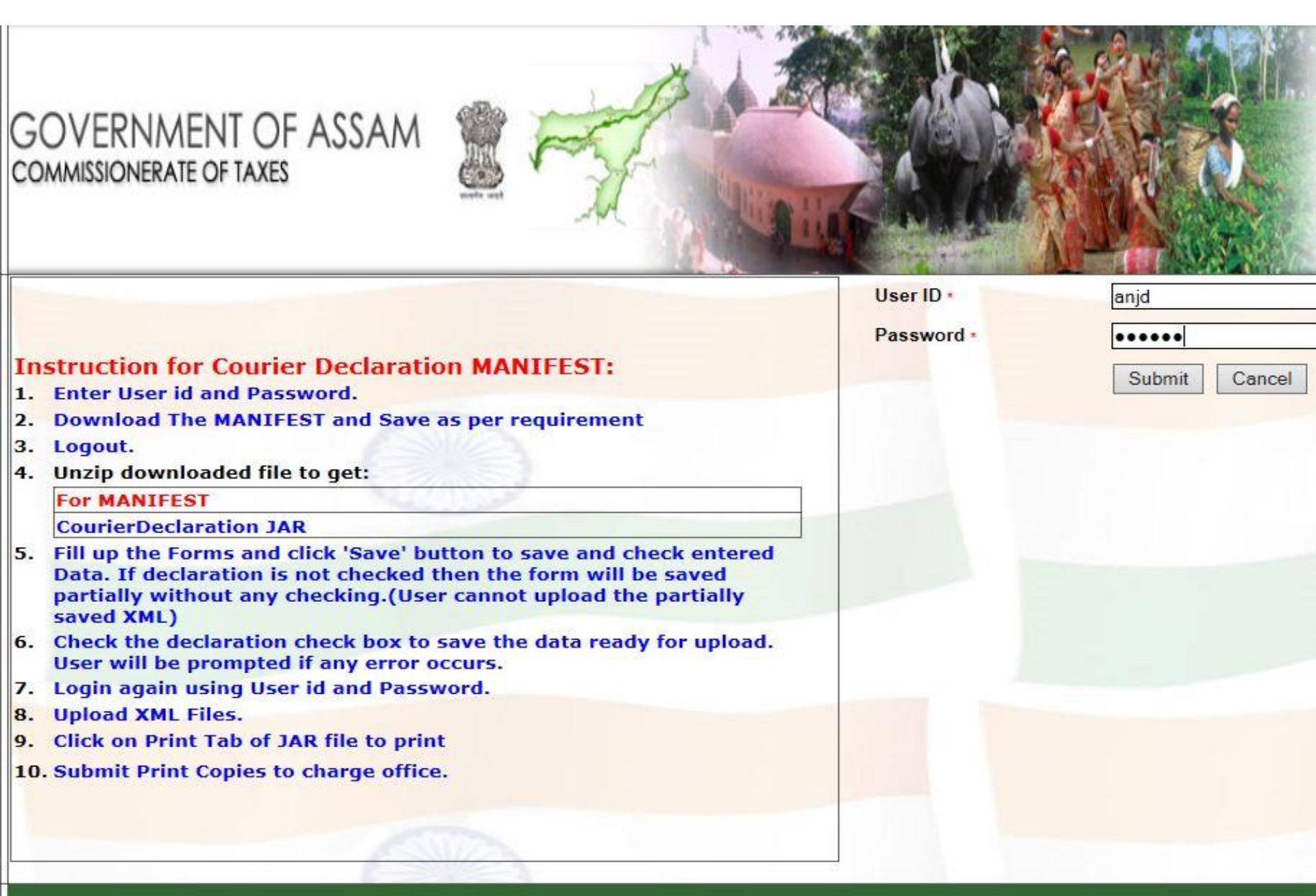

For Declaration of Return of Goods, User has to clicks on provided link.

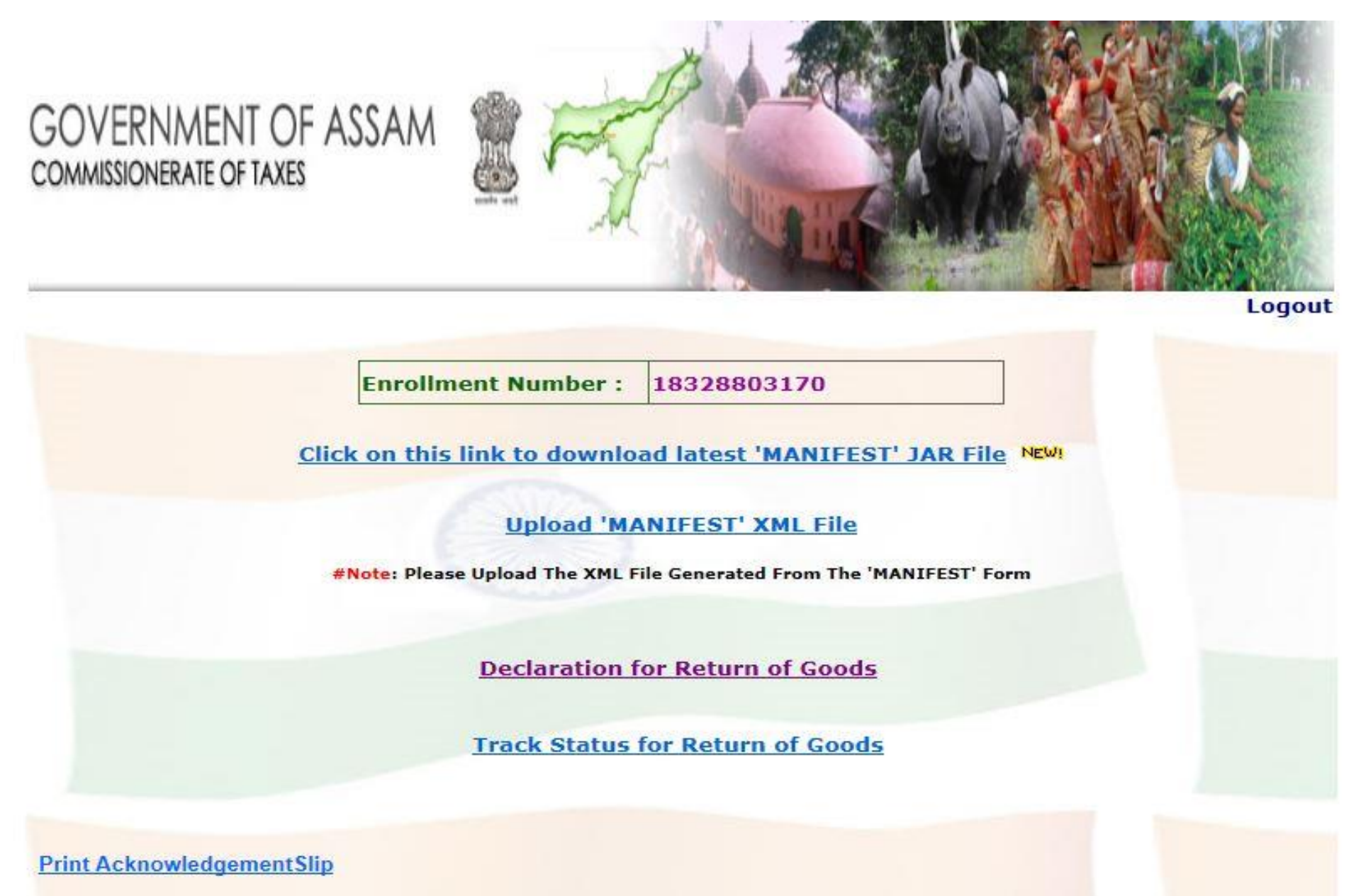

User has to enter either acknowledgement no. or declaration date

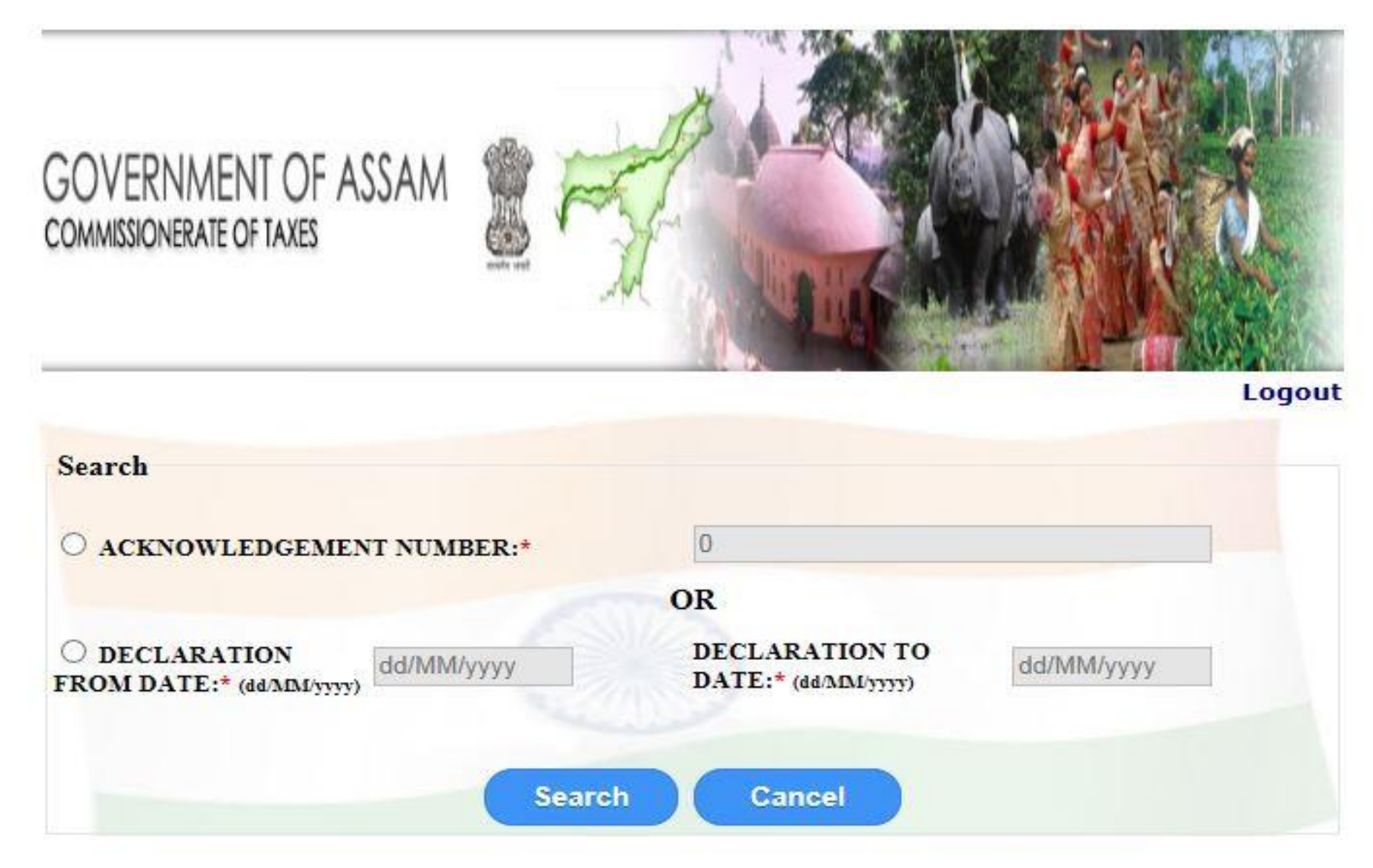

Contd...

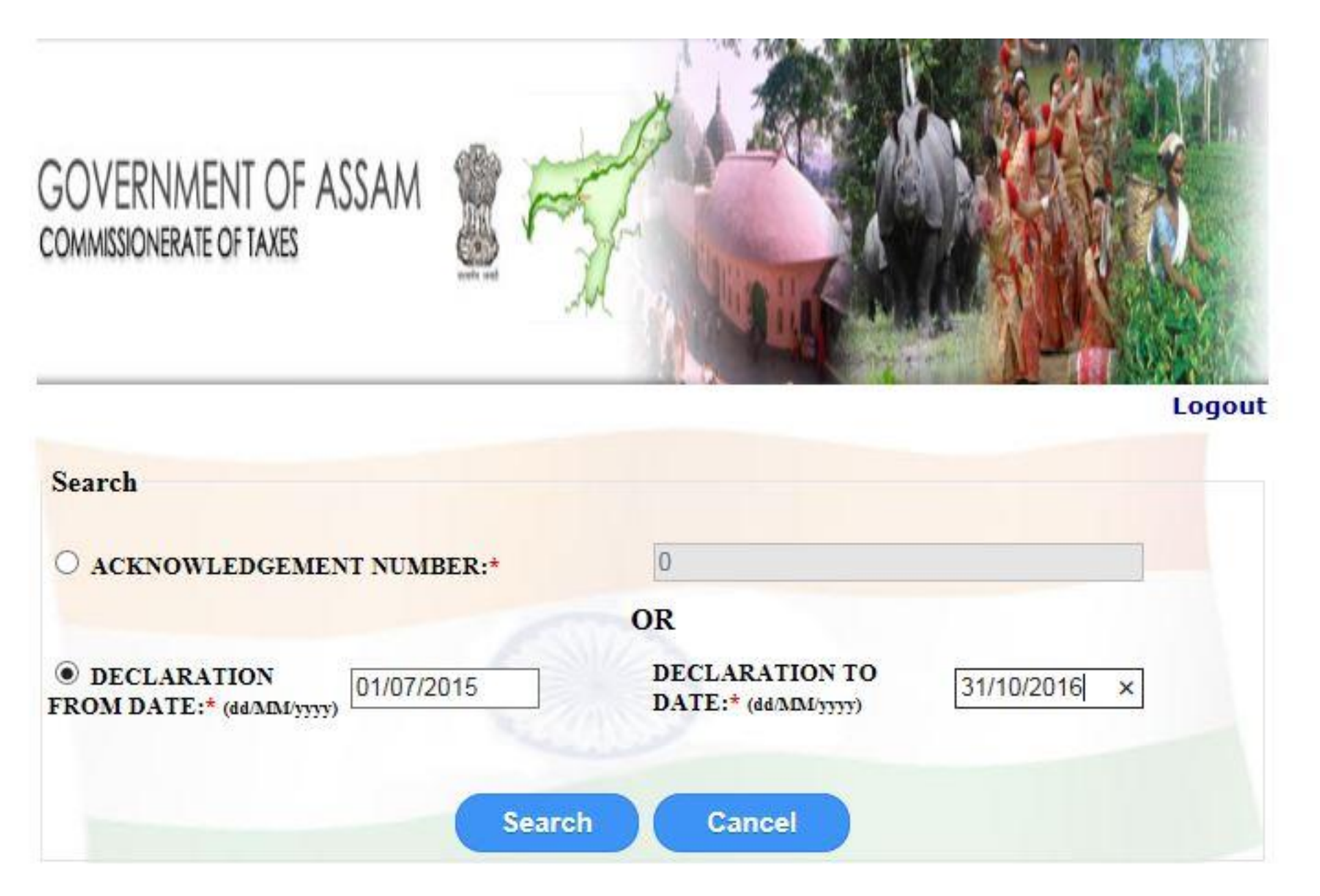

List of all the acknowledgement numbers are displayed .User has to click on "View Details " to view details under that particular acknowledgment no.

| COMMISSIONERATE OF TAXES                   |            | The support of the                             |        |
|--------------------------------------------|------------|------------------------------------------------|--------|
|                                            |            |                                                | Logout |
| Search                                     |            |                                                |        |
| O ACKNOWLEDGEMENT NUMBER                   | <b>:</b> * | 0                                              |        |
|                                            |            | OR                                             |        |
| O DECLARATION FROM DATE:*<br>(dd/MDL/yyyy) | 01/07/2015 | DECLARATION TO DATE:* (dd/ADM/yyyy) 31/10/2016 |        |
|                                            |            | Search Cancel                                  |        |

#### Records

| ACKNOWLEDGEMENT NUMB<br>ER | COURIER ENROLL<br>MENT NUMBER | TOTAL INVOICE | TOTAL VALUE | TOTAL ENTRY TAX | DECLARATION DA<br>TE      | SELECT       | ~  |
|----------------------------|-------------------------------|---------------|-------------|-----------------|---------------------------|--------------|----|
| 201500000143               | 18328803170                   | 1             | 100         | 4               | 2015-09-10 18:42:0<br>5.0 | VIEW DETAILS |    |
| 201500000229               | 18328803170                   | 1             | 100         | 4               | 2015-09-16 16:51:2<br>5.0 | VIEW DETAILS | 6  |
| 201500000482               | 18328803170                   | 2             | 200         | 8               | 2015-10-01 18:16:0<br>5.0 | VIEW DETAILS |    |
| 201500000483               | 18328803170                   | 1             | 200         | 8               | 2015-10-01 18:30:4<br>2.0 | VIEW DETAILS |    |
| 201500000521               | 18328803170                   | 1             | 100         | 4               | 2015-10-03 18:00:3<br>5.0 | VIEW DETAILS |    |
| 201500000598               | 18328803170                   | 1             | 100         | 4               | 2015-10-09 08:08:0<br>2.0 | VIEW DETAILS |    |
| 201500000599               | 18328803170                   | 1             | 100         | 4               | 2015-10-09 08:37:3<br>4.0 | VIEW DETAILS |    |
| 201500000600               | 18328803170                   | 1             | 200         | 8               | 2015-10-09 09:03:1<br>7.0 | VIEW DETAILS |    |
| 201500000601               | 18328803170                   | 1             | 200         | 8               | 2015-10-09 09:34:2<br>3.0 | VIEW DETAILS | į. |
| 201500000671               | 18328803170                   | 1             | 200         | 8               | 2015-10-12 15:43:3<br>7.0 | VIEW DETAILS |    |
| 201500000672               | 18328803170                   | 26            | 108837      | 4336            | 2015-10-12 15:55:2        | VIEW DETAILS |    |
| 201500000709               | 18328803170                   | 5             | 5000        | 200             | 2015-10-14 15:05:1        | VIEW DETAILS |    |

# User needs to selects list of goods to be return.

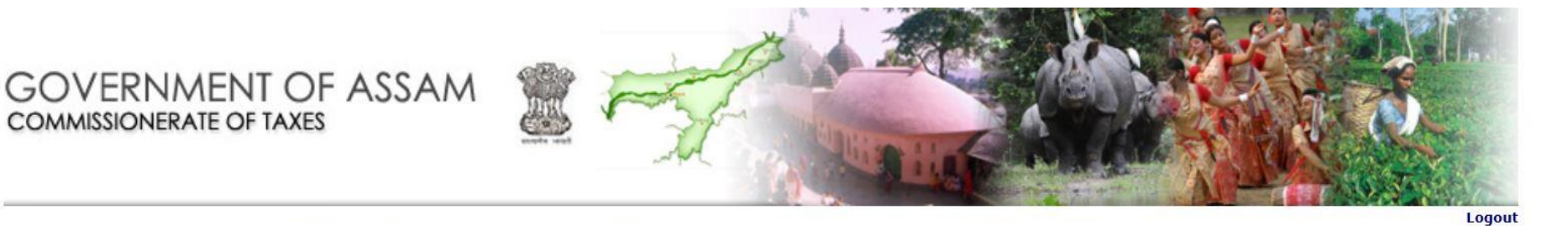

Acknowledgement Number: 201500000482

COMMISSIONERATE OF TAXES

Enrollment Number: 18328803170

Records

| SELECT | CONSIGNMENT NUMBER | CONSIGNMENT DATE      | IMPORT DATE           | CONSIGNOR NAME | CONSIGNOR ADDRESS          | CONSIGNEE NAME | CONSIGNEE ADDRESS | INVOICE NUMBER | INVOICE DATE INVO |
|--------|--------------------|-----------------------|-----------------------|----------------|----------------------------|----------------|-------------------|----------------|-------------------|
|        | -/test             | 2015-10-01 00:00:00.0 | 2015-10-01 00:00:00.0 | test           | test ANDHRA PRADESH 516210 | test           | test ASSAM 783333 | ASSAM-DUMMY-1  | 2015-10-01        |
|        | -/test             | 2015-10-01 00:00:00.0 | 2015-10-01 00:00:00.0 | test           | test ANDHRA PRADESH 516210 | test           | test ASSAM 783333 | ASSAM-DUMMY-2  | 2015-10-01        |

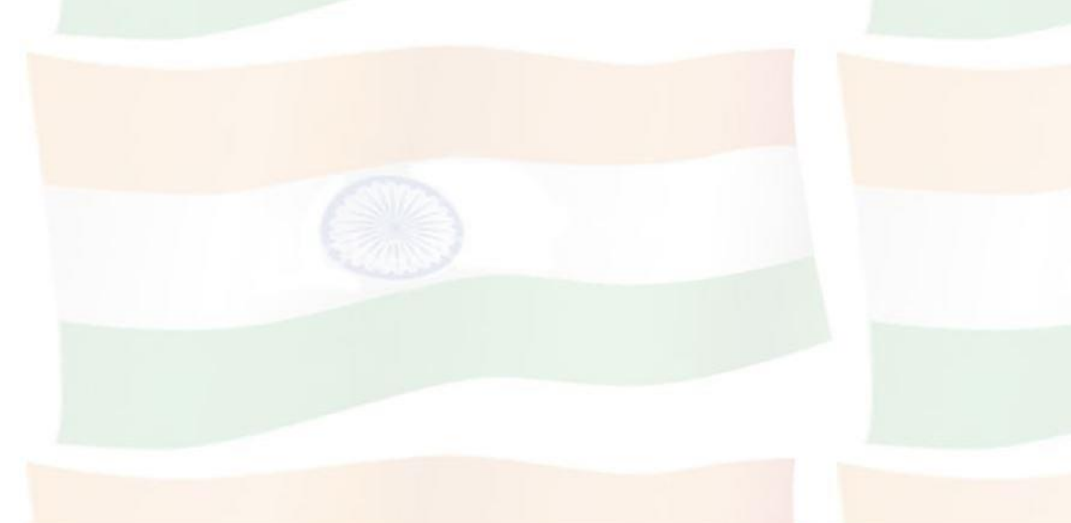

**Request for Return** 

Click on "Request For Return" button .

### GOVERNMENT OF ASSAM COMMISSIONERATE OF TAXES

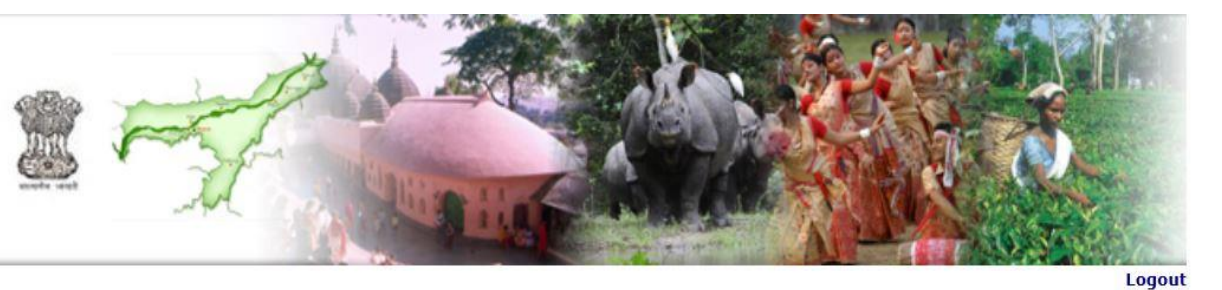

Acknowledgement Number: 201500000482

Enrollment Number: 18328803170

Records

| SELECT | CONSIGNMENT NUMBER | CONSIGNMENT DATE      | IMPORT DATE           | CONSIGNOR NAME | CONSIGNOR ADDRESS          | CONSIGNEE NAME | CONSIGNEE ADDRESS | INVOICE NUMBER | INVOICE DATE | INVO |
|--------|--------------------|-----------------------|-----------------------|----------------|----------------------------|----------------|-------------------|----------------|--------------|------|
| V      | -/test             | 2015-10-01 00:00:00.0 | 2015-10-01 00:00:00.0 | test           | test ANDHRA PRADESH 516210 | test           | test ASSAM 783333 | ASSAM-DUMMY-1  | 2015-10-01   |      |
|        | -/test             | 2015-10-01 00:00:00.0 | 2015-10-01 00:00:00.0 | test           | test ANDHRA PRADESH 516210 | test           | test ASSAM 783333 | ASSAM-DUMMY-2  | 2015-10-01   |      |

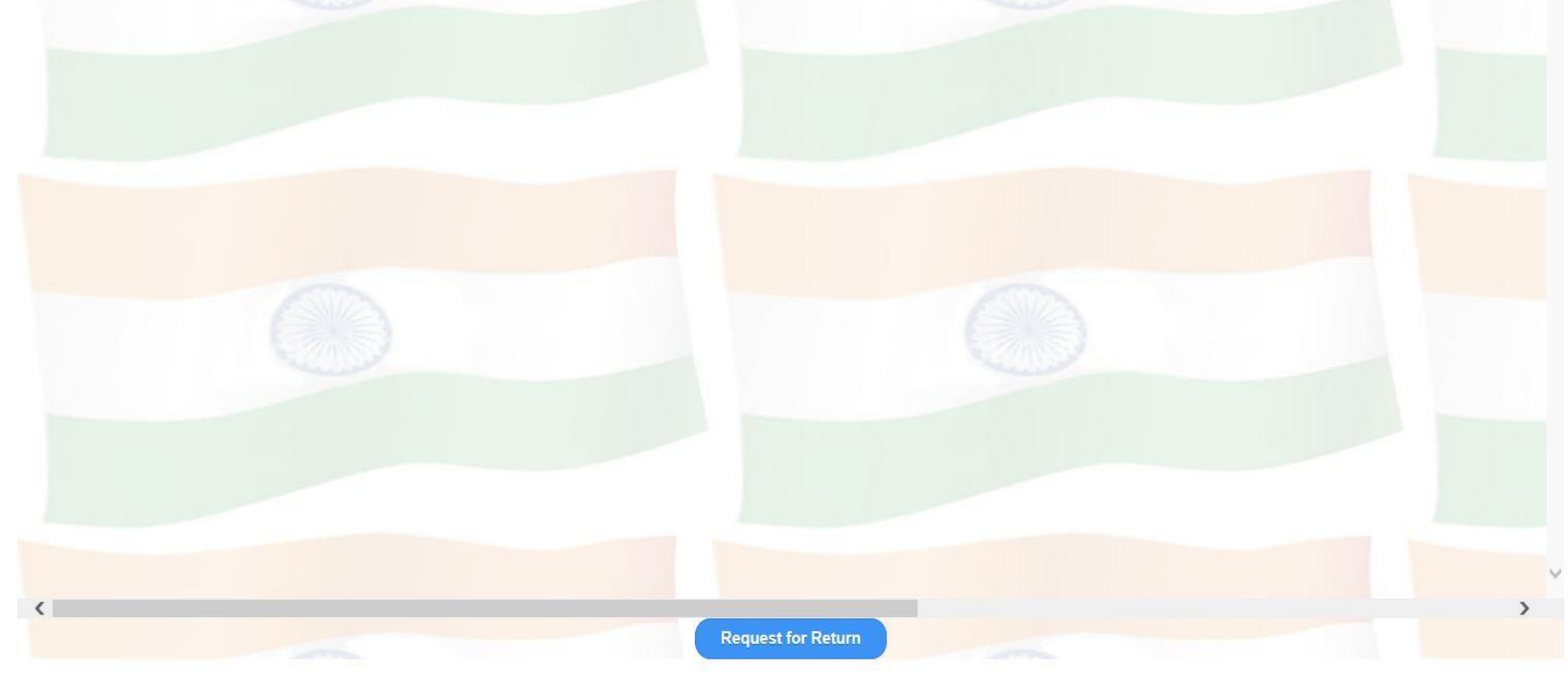

Contd...

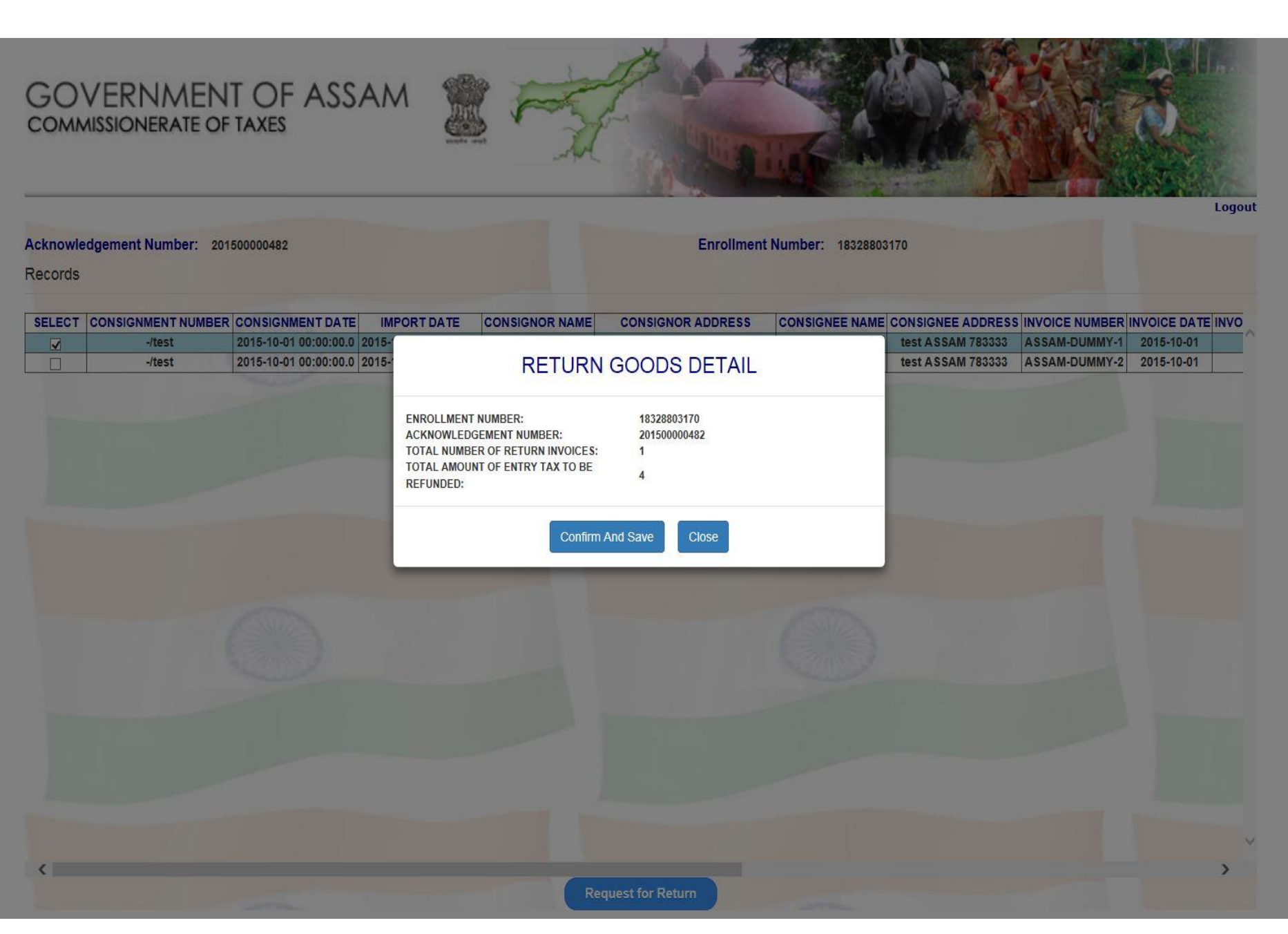

Return acknowledgement slip is generated as shown below.

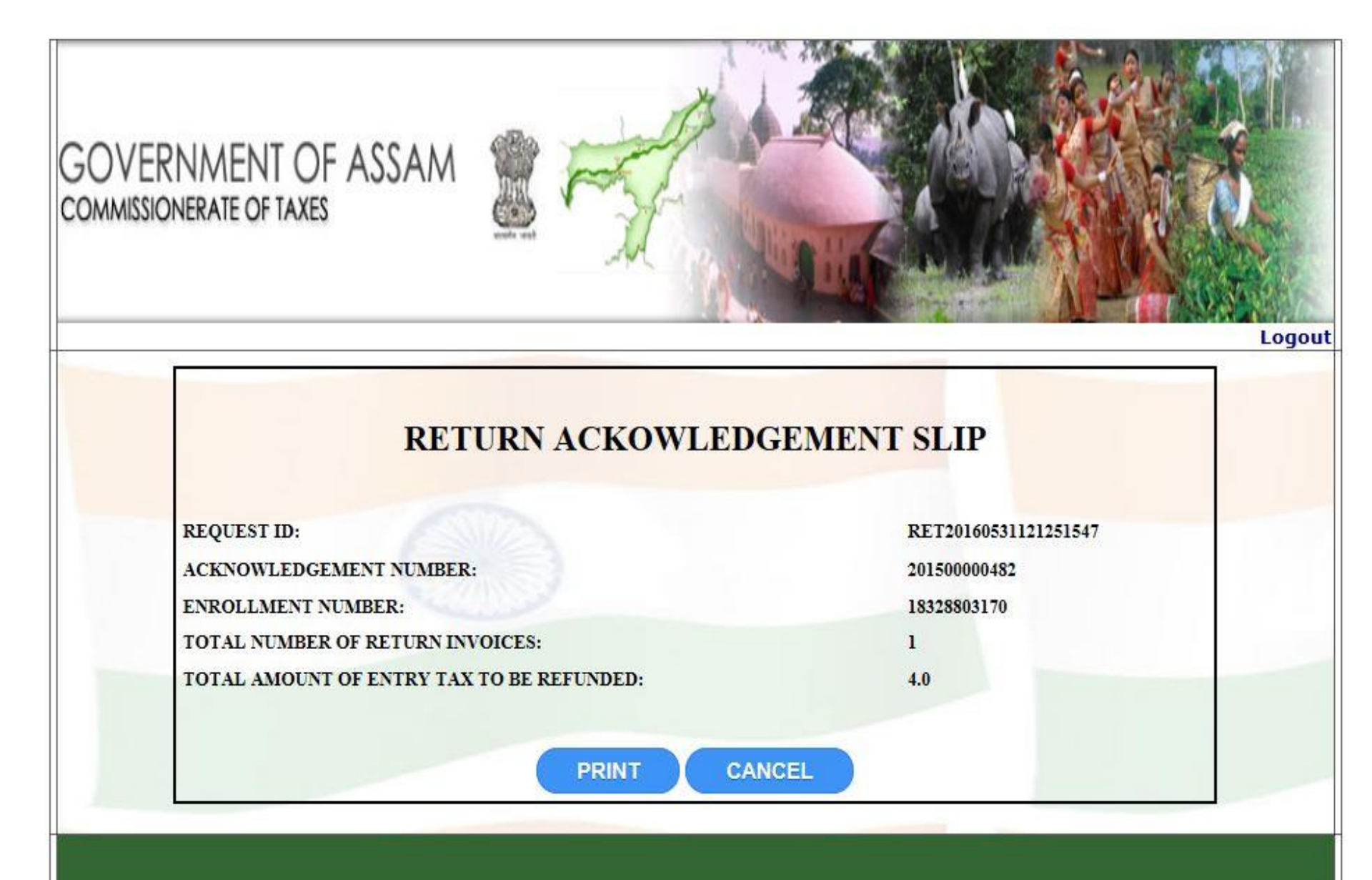

## User has to click on provided link to track status of goods

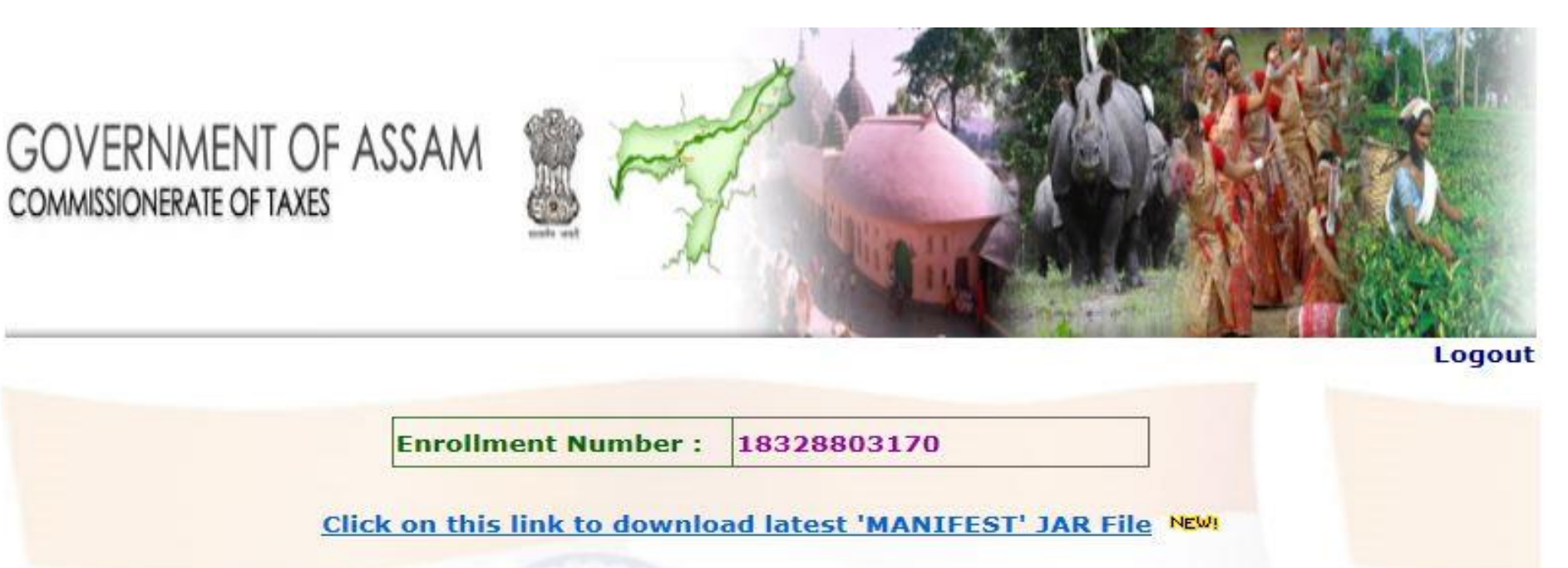

Upload 'MANIFEST' XML File

#Note: Please Upload The XML File Generated From The 'MANIFEST' Form

**Declaration for Return of Goods** 

**Track Status for Return of Goods** 

Print AcknowledgementSlip

Following is the screenshot, when a request id is tracked after approval of the request.

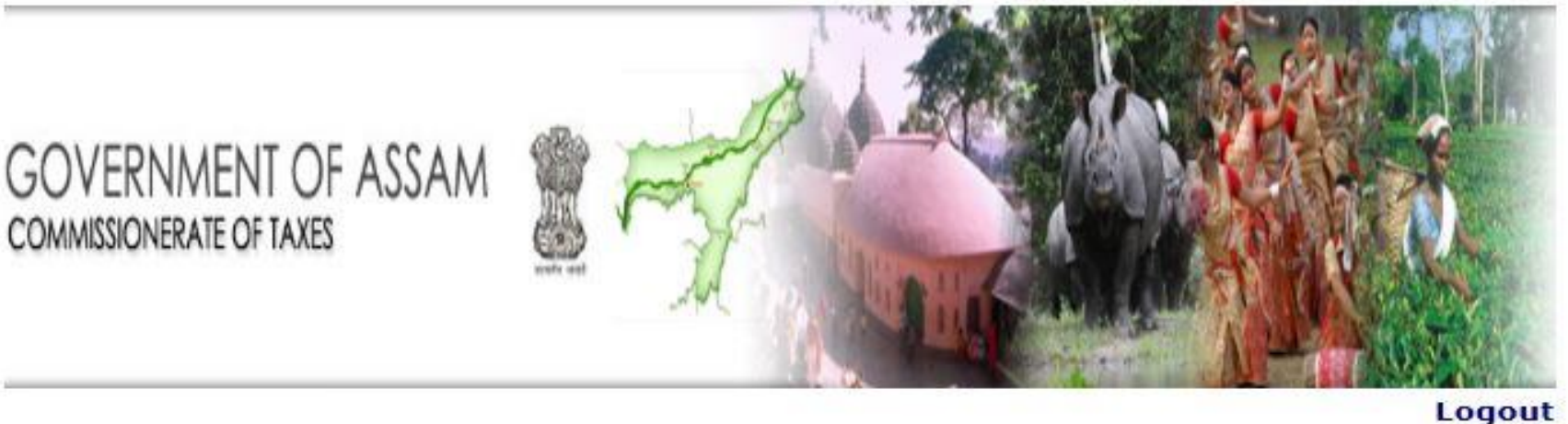

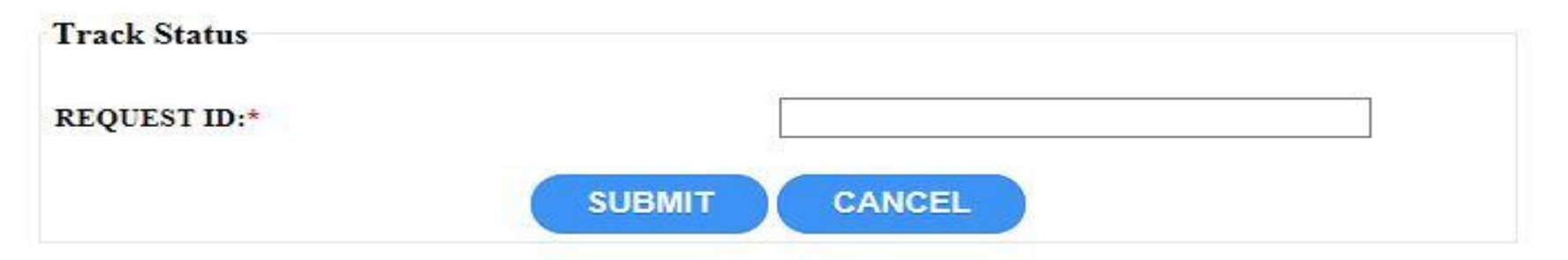

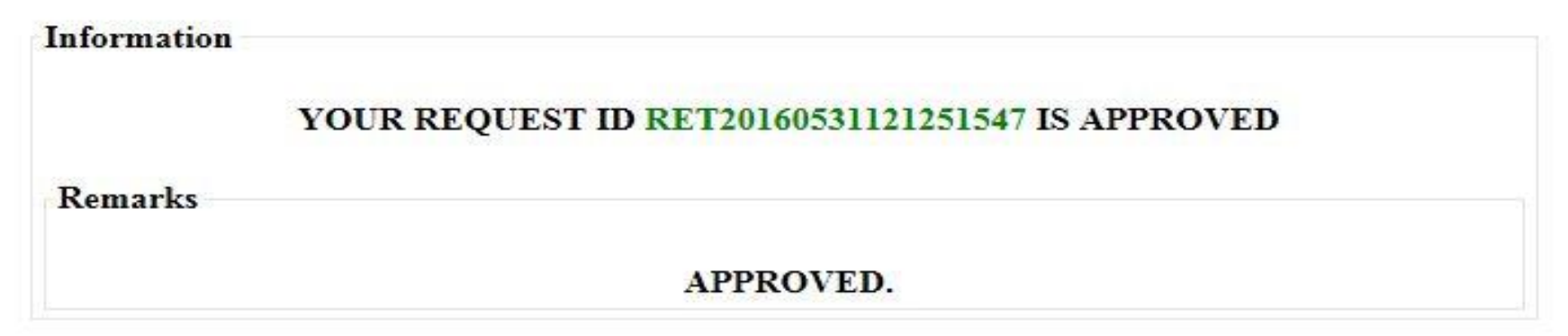